# パソコンから入札

平成28年9月23日編集

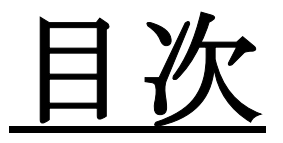

I ログイン

- Ⅱ一覧入札
- Ⅲ 個別入力 …
- IV 入札結果(全体) … 11 ページ

3 ページ

9 ページ

… 5 ページ

- V 入札結果(お買上げ分) … 13 ページ
- Ⅵ 出荷した材の検索方法 … 14 ページ

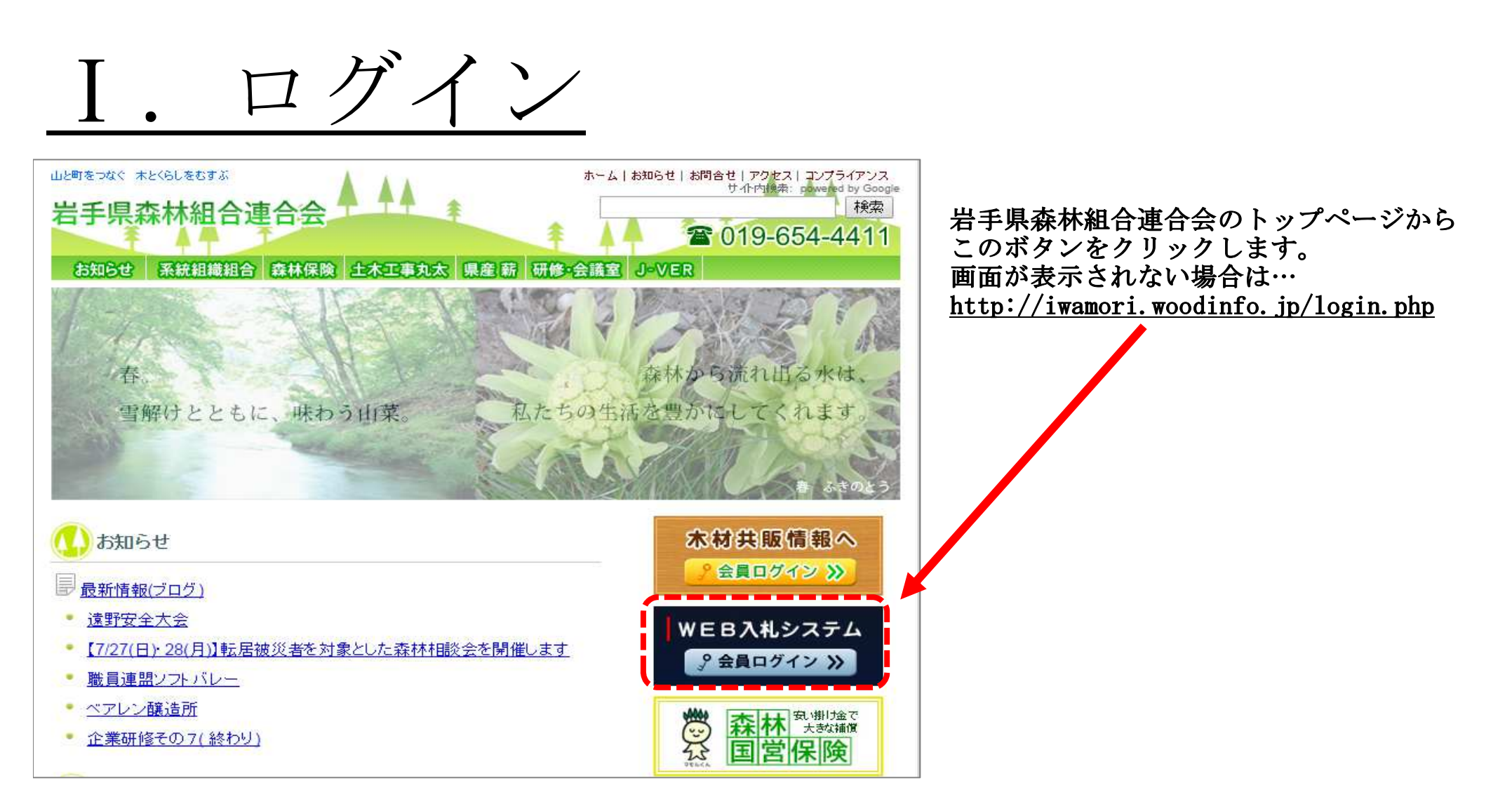

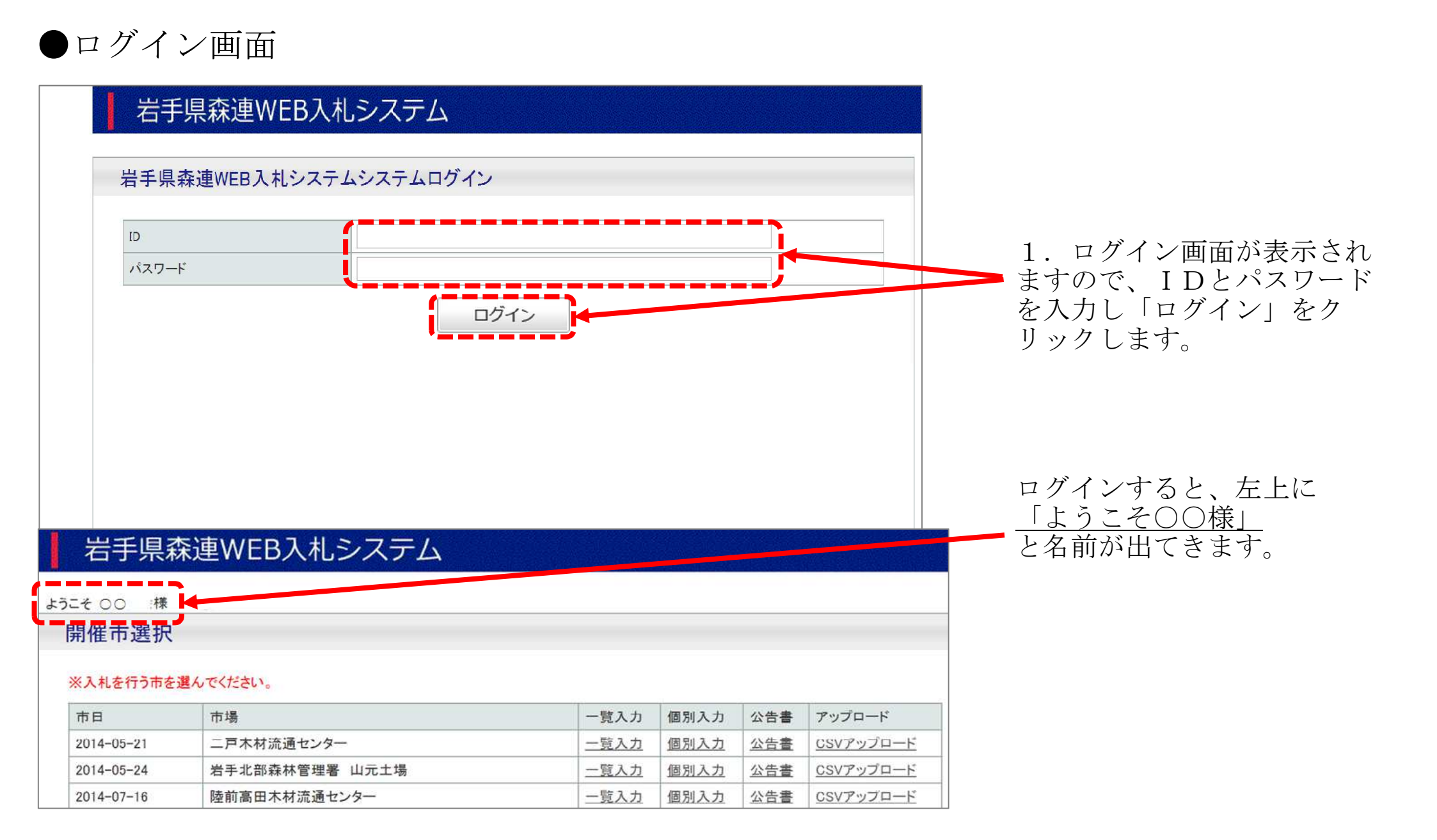

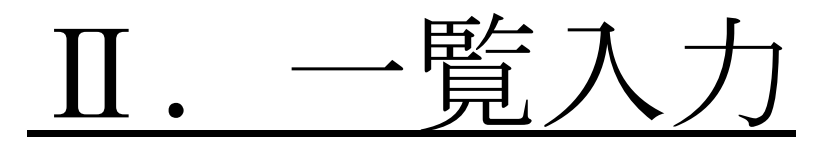

入札の入力方法は、一覧入力と個別入力の二つがあります。まず、一覧入力の説明をします。

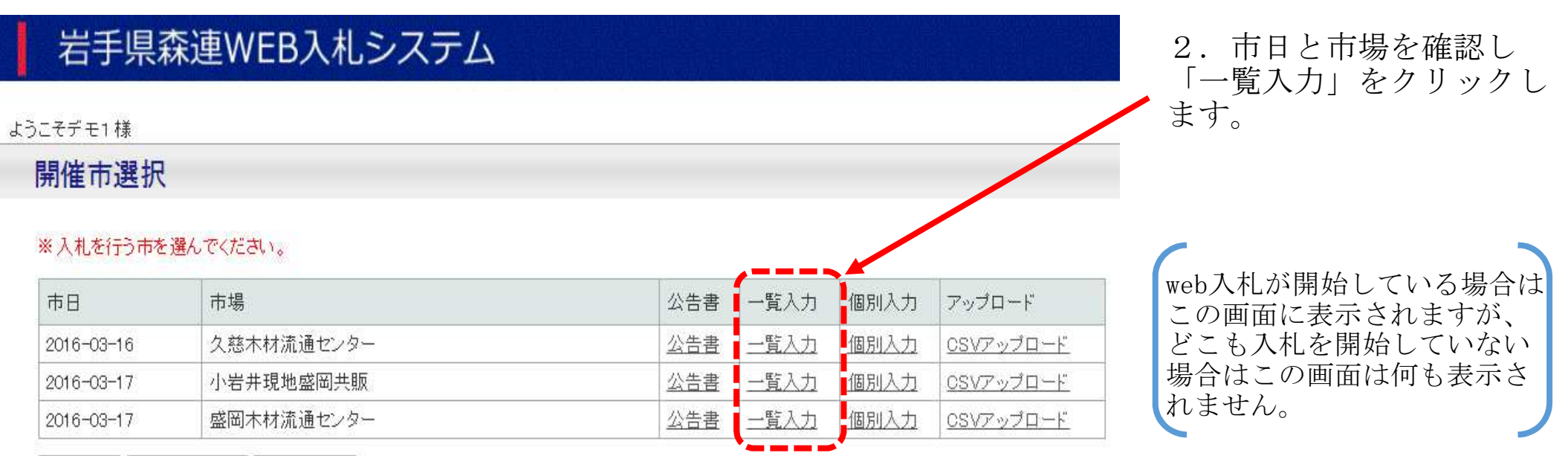

入札結果 お買上材検索 出荷材検索

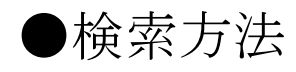

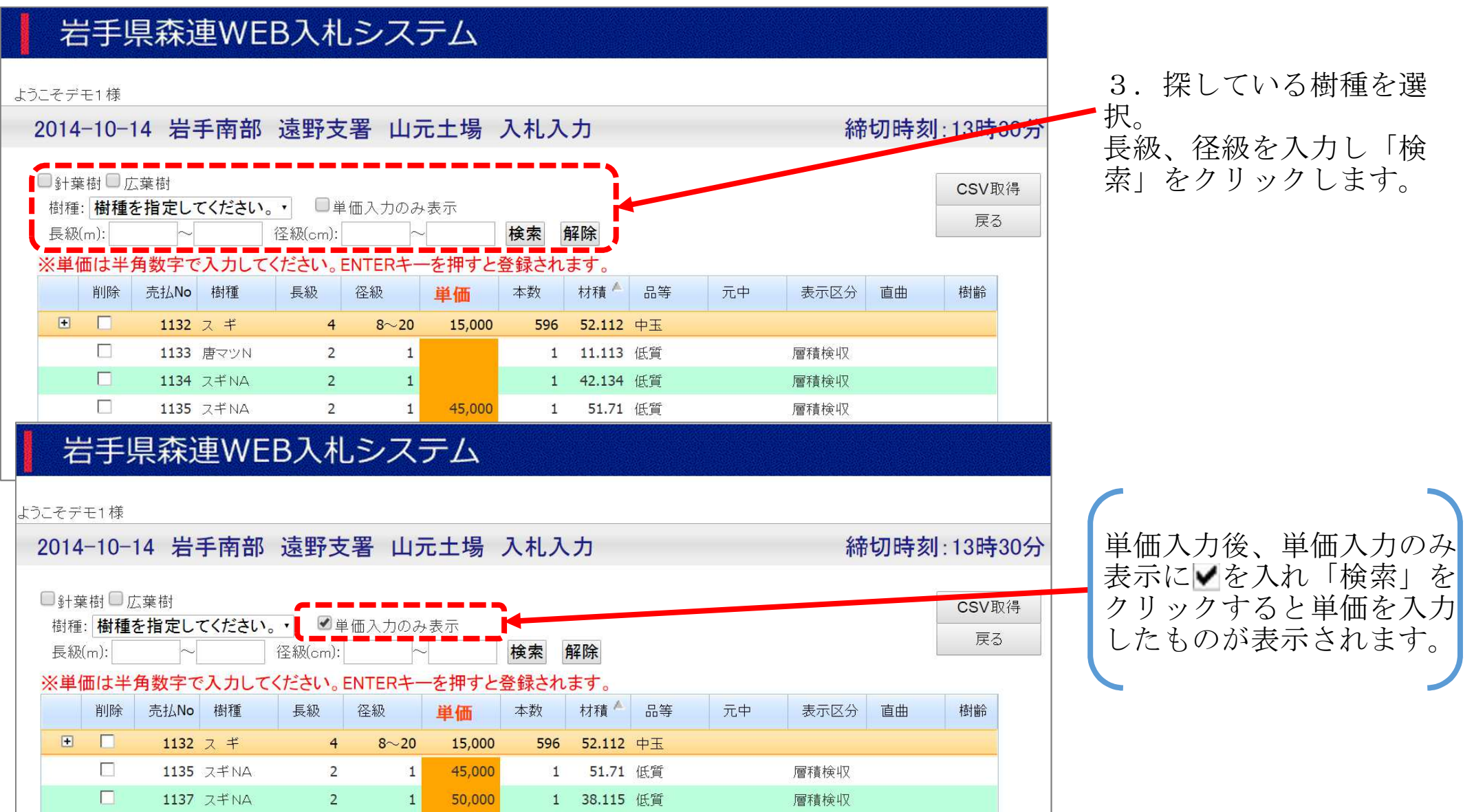

●金額入力、削除方法

#### 岩手県森連WEB入札システム

#### 

| 5. | してア       | 七1 惊                                           |         |      |       |         |        |      |        |    |    |      |     |       |     |
|----|-----------|------------------------------------------------|---------|------|-------|---------|--------|------|--------|----|----|------|-----|-------|-----|
|    | 2014      | -10-                                           | 14 岩    | 手南部  | 遠野支   | 署山      | 元土場    | 入札入  | 力      |    |    | 締    | 切時刻 | J:13時 | 30分 |
|    | ■針葉       | 樹口                                             | 広葉樹<br> |      |       |         |        |      |        |    |    |      |     | CSV取  | 得   |
|    | 樹種<br>長級I | 樹種: <b>樹種を指定してください。・</b> ■単価入力のみ表示<br>長級(m): ~ |         |      |       |         |        |      |        |    |    |      |     |       |     |
|    | ※単位       | 西は半                                            | 角数字で    | 入力して | ください。 | ENTER+- | ーを押すと  | 登録され | ます。    |    |    |      |     |       |     |
|    |           | 削除                                             | 売払No    | 樹種   | 長級    | 径級      | 単価     | 本数   | 材積     | 品等 | 元中 | 表示区分 | 直曲  | 樹齢    |     |
|    | ÷         |                                                | 1132    | スギ   | 4     | 8~20    | 15,000 | 596  | 52.112 | 中玉 |    |      |     |       |     |
|    |           |                                                | 1133    | 唐マツN | 2     | 1       |        | 1    | 11 115 | 低質 |    | 層積検収 |     |       |     |
|    |           |                                                | 1134    | スギNA | 2     | 1       |        | 1    | 42.134 | 低質 |    | 層積検収 |     |       |     |
|    |           |                                                | 1135    | スギNA | 2     | 1       | 45,000 | 1    | 51.71  | 低質 |    | 層積検収 |     |       |     |
|    |           |                                                | 1136    | スギNA | 2     | 1       |        | 1    | 51.232 | 低質 |    | 層積検収 |     |       |     |
|    |           |                                                | 1137    | スギNA | 2     | 1       | 50,000 | 1    | 38.115 | 低質 |    | 層積検収 |     |       |     |
|    |           |                                                | 1138    | LA   | 2.2   | 1       |        | 1    | 12.485 | 低質 |    | 層積検収 |     |       |     |
|    | +         |                                                | 1139    | スギ   | 4     | 9~16    |        | 670  | 44.954 | 中玉 |    |      |     |       |     |
|    | ٠         |                                                | 1140    | スギ   | 4     | 14~40   |        | 326  | 52.578 | 込  |    |      |     |       |     |
|    | +         |                                                | 1141    | スギ   | 4     | 8~16    |        | 330  | 22.178 | 中玉 |    |      |     |       |     |
|    |           |                                                | 1142    | スギNA | 2     | 1       |        | 1    | 24.154 | 低質 |    | 層積検収 |     |       |     |
|    |           |                                                |         |      |       |         |        |      |        |    |    |      |     |       |     |

4. 金額を入力する場合… 入力したい札を<u>ダブルク</u> <u>リック</u>または<u>F2</u>を押して下 さい。

### <u>単価を入力し、Enterキーを</u> <u>押すと登録になります。</u>

5. 札を削除する場合… 削除の欄の▼を押し、違 う行に移動すると削除さ れます (すぐ削除される <u>のでご注意ください</u>)。

#### ●入札物件を印刷したい時 (CSV取得)

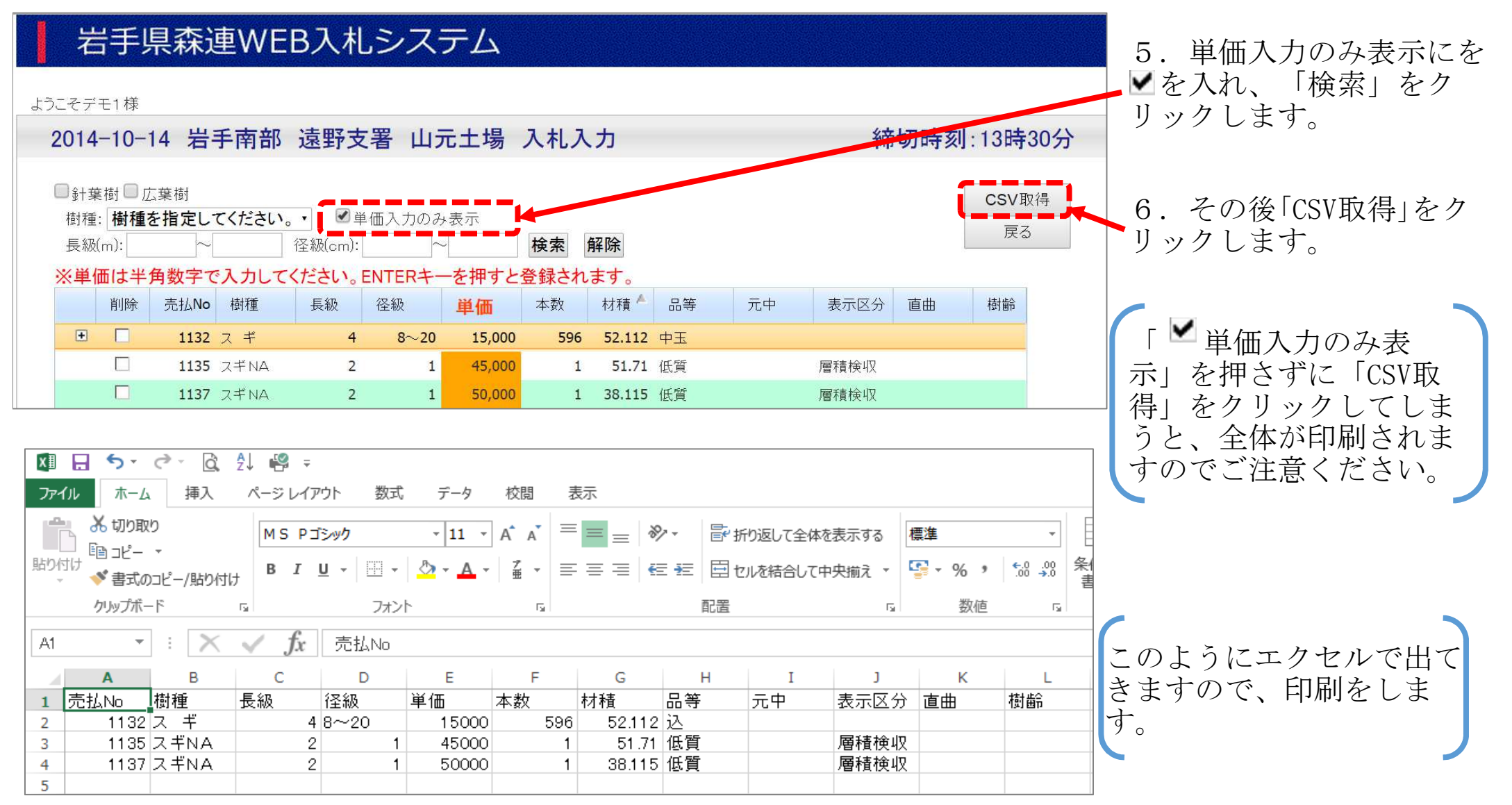

### Ⅲ. 個別入力

#### 岩手県森連WEB入札システム

#### ようこそデモ1 様

#### 開催市選択

7.市日と市場を確認し 「個別入力」をクリックし ます。

#### ※入札を行う市を選んでください。

| 市日         | 市場         | 公告書        | 一覧入力 | 個別入力 | アップロード            |
|------------|------------|------------|------|------|-------------------|
| 2016-03-16 | 久慈木材流通センター | 公告書        | 一覧入力 | 個加入力 | <u> OSVアップロード</u> |
| 2016-03-17 | 小岩井現地盛岡共販  | <u>公告書</u> | 一覧入力 | 個別入力 | <u> OSVアップロード</u> |
| 2016-03-17 | 盛岡木材流通センター | 公告書        | 一覧入力 | 個別入力 | <u>CSVアップロード</u>  |

入札結果 お買上材検索 出荷材検索

#### ●入札方法

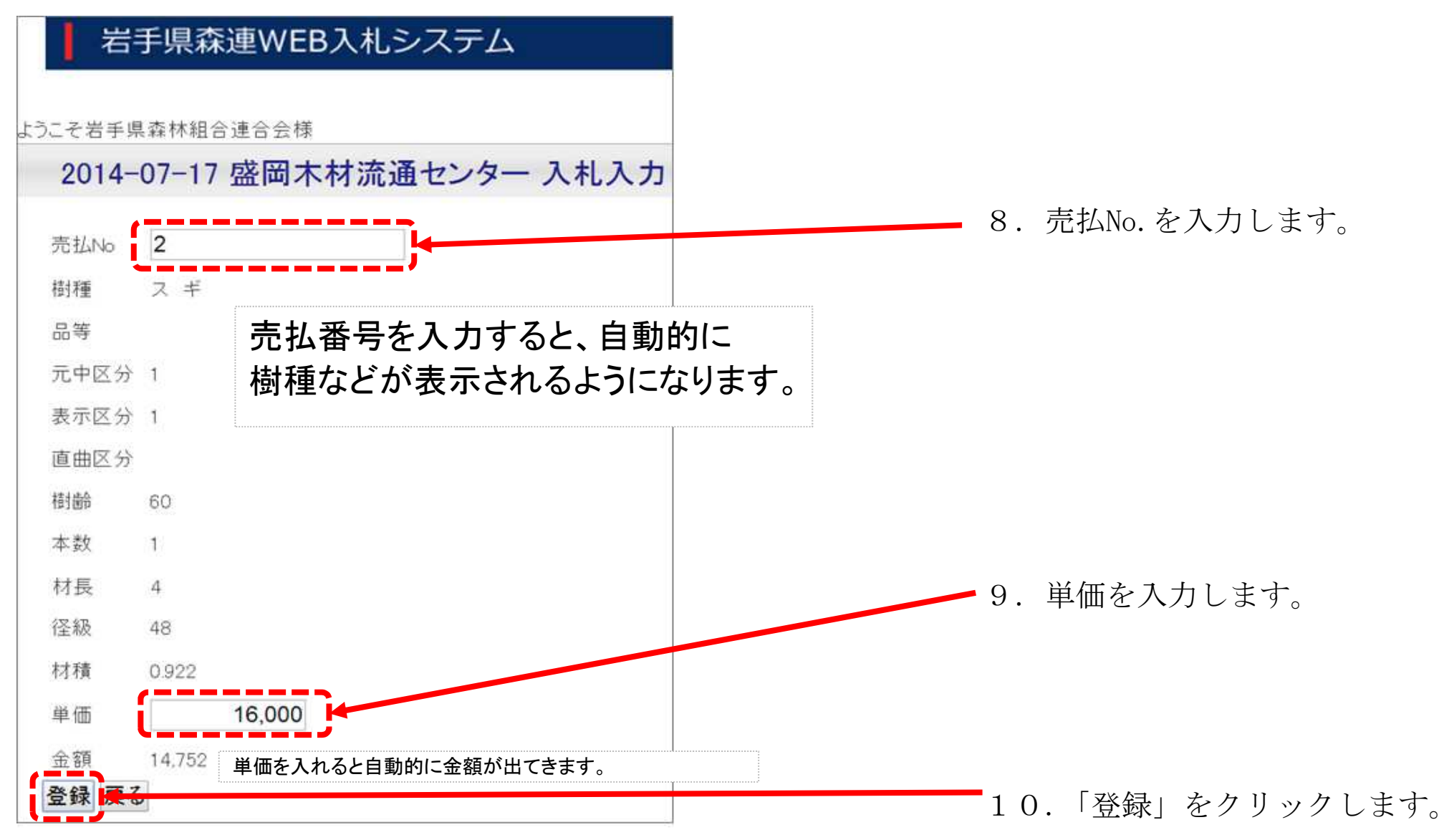

### IV.入札結果(全体)

#### 岩手県森連WEB入札システム

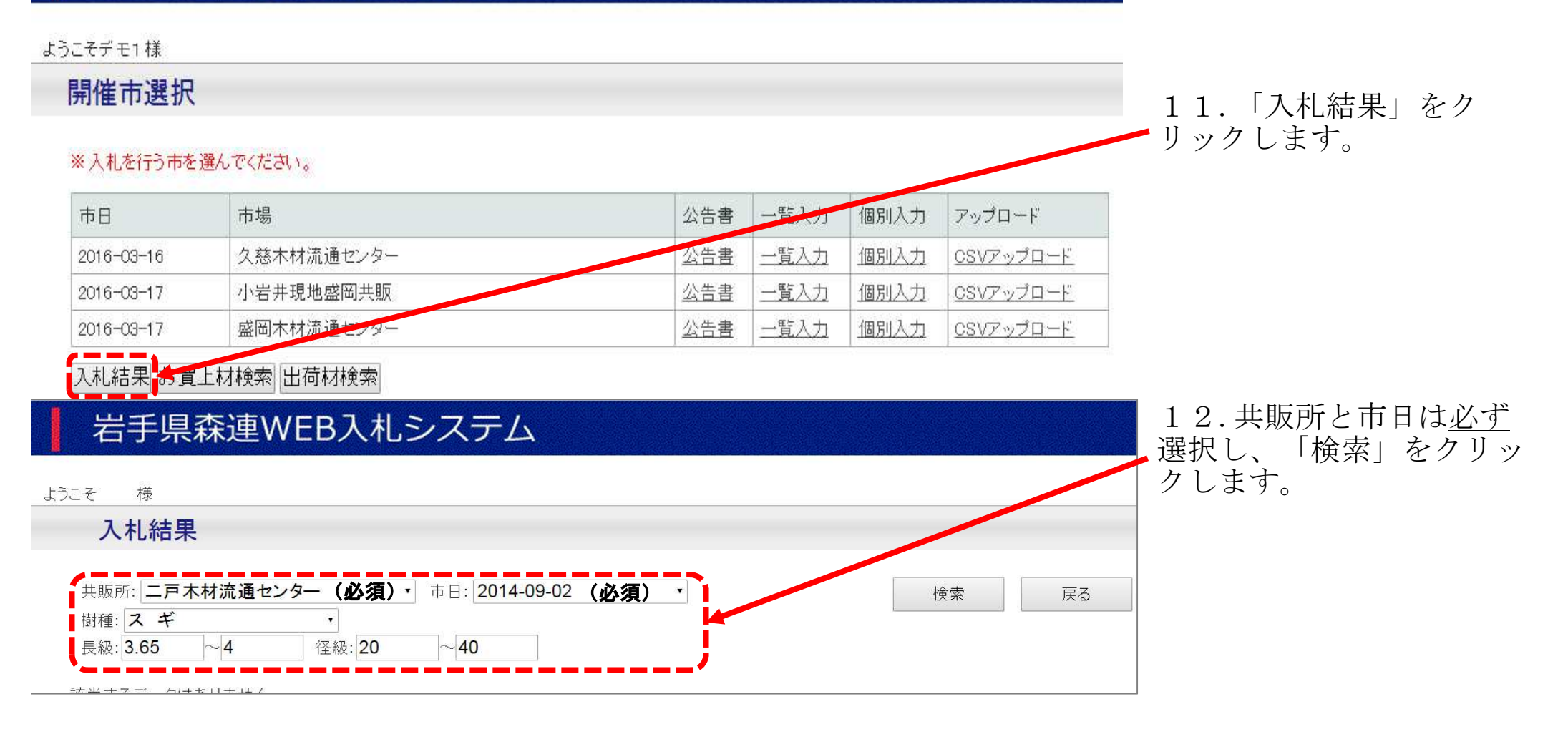

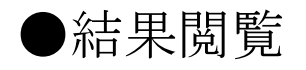

|       | 落<br>札 | 34 | ス   | ŧ  | 4           | 28<br>-46 | 12 | 6.462 | 7,900          |  |
|-------|--------|----|-----|----|-------------|-----------|----|-------|----------------|--|
| 1     | 落<br>札 | 35 | ク   | IJ | 2           | 50        | 1  | 0.5   | 18,930         |  |
|       | 落<br>札 | 36 | ク   | IJ | 2.1         | 56        | 1  | 0.659 | 46,11          |  |
| 61 CH | 落<br>札 | 37 | シ   | t  | 2.1<br>-2.2 | 42<br>-48 | 3  | 1.298 | 6,5CD          |  |
|       | 落<br>札 | 38 | ク   | IJ | 2.2         | 24<br>-30 | 3  | 0.474 | 12,00 <b>0</b> |  |
|       | 落<br>札 | 39 | 111 | ズキ | 2.2         | 32<br>-36 | 2  | 0.51  | 9,000          |  |

入札結果は入れた札のみ表示ます。 (著しく希望価格とかけ離れている場 合は表示されません。)

| 結果 | 売払No | 樹種  | 長級 | 径級        | 本数 | 材積    | 落札価格   |
|----|------|-----|----|-----------|----|-------|--------|
| 落札 | 1    | スギ  | 4  | 44<br>-48 | 3  | 2.47  | 12,600 |
| 不落 | 2    | スギ  | 4  | 64        | 1  | 1.638 | (      |
| 不落 | 3    | ヒノキ | 2  | 18<br>-26 | 8  | 0.749 | (      |
| 落札 | 4    | スギ  | 4  | 22<br>-42 | 28 | 11.03 | 12,100 |
| 落札 | 5    | スギ  | 3  | 14<br>-24 | 70 | 8.578 | 11,200 |
| 落札 | 6    | スギ  | 3  | 14<br>-24 | 64 | 7.009 | 10,000 |
| 落札 | 7    | スギ  | 4  | 16<br>-22 | 59 | 8.812 | 10,600 |
| 落札 | 8    | スギ  | 3  | 24<br>-30 | 47 | 9.583 | 11,000 |

札を入れていない物件は落札金額の み表示されます。

## <u>V.入札結果(お買上げの分)</u>

| おそデモ1様                     | 県森連WEB,                     | 入札シス      | ምሪ                        |             |           |       |        |                    |           | 13.入札に参加した際                                           |
|----------------------------|-----------------------------|-----------|---------------------------|-------------|-----------|-------|--------|--------------------|-----------|-------------------------------------------------------|
| 開催市選                       | 訳                           |           |                           |             |           |       |        |                    |           | に、「わ貝上州快米」をクリー                                        |
| ※入札を行う                     | 市を選んでください。                  |           |                           |             |           |       |        |                    |           | リックするとわ員上付が見<br>られます。                                 |
| 市日                         | 市場                          |           |                           |             | 公告:       | 書一覧入  | 力個別2.  | J アップロード           |           |                                                       |
| 2014-10-21                 | 岩手南部森林                      | 林管理署 山元土城 | 易                         |             | 公告        | 書 夏人  | 力 個別入  | カ <u>OSVアップロ</u> - | <u>-K</u> |                                                       |
| 2014-10-21                 | 久慈木材流过                      | 通センター     |                           |             | 公告:       | 書 一覧入 | 力 個別入去 | カ <u>CSVアップロ-</u>  |           |                                                       |
| 2014-10-21                 | 三陸北部 久                      | へ慈支署 山元土地 | 1                         |             | 公告:       | 書一覧入  | 力 個別入  | カ <u>CSVアップロ-</u>  | -8        |                                                       |
| ようこそデモ1様<br>お買上材<br>共販所: 一 | ·県森連WE<br>対検索<br>-関本材流通センター | B入札シ      | ステ<br><sup>市日: 2014</sup> | 4-09-10     | ~2014-    | 10-02 | COVE   | <del>坊</del> ▶ 検索  | 戻る        | 14. 共販所と申日を選択<br>し「検索」をクリックしま<br>す。<br>(注) 平成26年9月からの |
| 共販所                        | 市日                          | 売払No      | 樹種                        | 長級          | 径級        | 本数    | 材積     | 落札価格               | 落札金額      | 共販のみです。それ以前の                                          |
| 一网                         | 2014-10-01                  | 11        | クリ                        | 2<br>-22    | 26<br>34  | 9     | 1.948  | 23,200             | 45,194    | 結果を見る場合は、木材情                                          |
| 一网                         | 2014-10-01                  | 14        | ナラ                        | 22          | 36<br>40  | 5     | 1.659  | 43,110             | 71,519    | 報の方から閲覧トさい。                                           |
| —网                         | 2014-10-01                  | 15        | ナラ                        | 21<br>-22   | 32<br>-38 | 6     | 1.595  | 36,900             | 58,856    |                                                       |
| -13                        | 2014-10-01                  | 16        | ナラ                        | 2.1<br>-2.2 | 24<br>-36 | 18    | 3.52   | 28,400             | 99,968    |                                                       |

### <u> VI. 出荷した材の検索方法</u>

#### 岩手県森連WEB入札システム

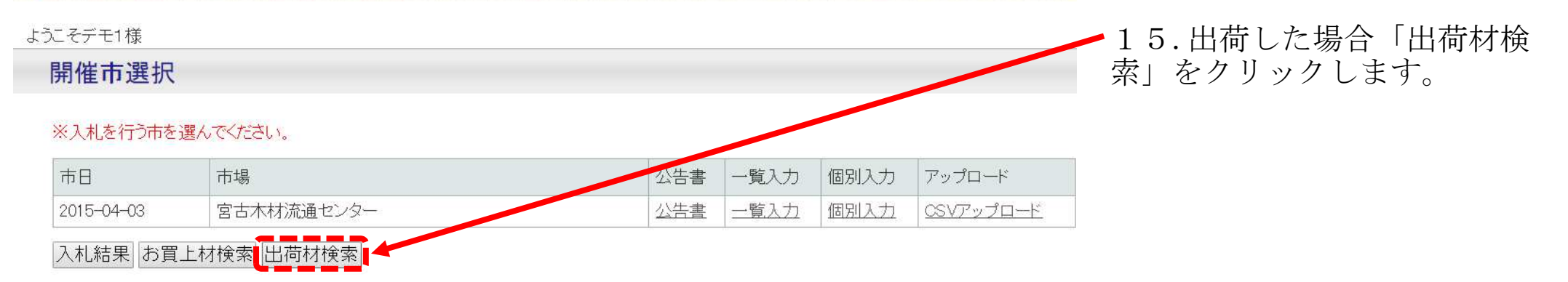

| 出荷   | 材検索ス       | 方法    |     |             |          |        |         |          |           |                                         |            |      |                                      |
|------|------------|-------|-----|-------------|----------|--------|---------|----------|-----------|-----------------------------------------|------------|------|--------------------------------------|
| 岩    | 手県森運       | ≣WE   | 3入札 | シス          | 、テノ      | 4      |         |          |           |                                         |            |      | 16. 共販所、市日を<br>選択して「検索」をク<br>リックします。 |
| そ    | 様          |       |     |             |          |        |         |          |           |                                         |            |      |                                      |
| 出荷材  | 検索         |       |     |             |          |        |         |          |           |                                         |            |      |                                      |
| 共販所: | 盛岡木材流江     | 通センター | }   | <b>一</b> 市日 | : 2015   | -03-19 | ~20     | 15-03-19 |           | SVIII/                                  | 検索         | 戻る   | 必要に応じてCSV出た<br>することも出来ます。            |
| 共販所  | 市日         | 売払No  | 樹種  | 長級          | 径級       | 本数     | 材積      | 落札価格     | 落札金額      | 出荷者                                     |            | 出荷者2 |                                      |
| 盛岡   | 2015-03-19 | 16    | 天スギ | 6           | 60       | 1      | 2.233   | 0        | 0         |                                         |            |      |                                      |
| 盛岡   | 2015-03-19 | 17    | 天スギ | 4           | 54       | 1      | 1.166   | 35,000   | 40,810    |                                         |            |      | -                                    |
| 盛岡   | 2015-03-19 | 1228  | クリ  | 1.8<br>2.2  | 16<br>36 | 122    | 14.278  | 10,920   | 155,916   |                                         |            |      |                                      |
| 盛岡   | 2015-03-19 | 2354  | ホオ  | 2.2         | 38       | 1      | 0.318   | 25,000   | 7,950     |                                         |            |      | -                                    |
| 盛岡   | 2015-03-19 | 2419  | クリ  | 2.2         | 52       | 1      | 0.595   | 0        | 0         |                                         | ý.         |      | -                                    |
| 盛岡   | 2015-03-19 | 2425  | ホオ  | 2.2         | 34       | 1      | 0.254   | 26,000   | 6,604     |                                         |            |      | -                                    |
| 盛岡   | 2015-03-19 | 2426  | コブシ | 2.1         | 24<br>26 | 3      | 0.405   | 11,000   | 4,455     | ,,,,,,,,,,,,,,,,,,,,,,,,,,,,,,,,,,,,,,, | 1 3 1 1790 |      |                                      |
| 盛岡   | 2015-03-19 | 3162  | 赤マツ | 6           | 44       | 1      | 1.215   | 0        | 0         |                                         | l          |      |                                      |
| 盛岡   | 2015-03-19 | 9003  | ホオ  | 2.2         | 32       | 1      | 0.225   | 30,000   | 6,750     |                                         | <u> </u>   |      |                                      |
| 合計   |            |       |     |             |          | 800    | 125.815 |          | 2,589,671 |                                         |            |      |                                      |